## What's New in Sage CRM 2018 R2

### Sage CRM 2018 R2

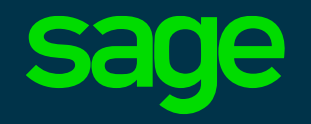

- Sage CRM calendar usability
- Quick Find changes
- MailChimp results by person and company
- Main menu optimization for narrow screens
- Gathering and tracking consent for marketing
- Deleting communications and documents for contacts
- Automatic flagging of externally shared data

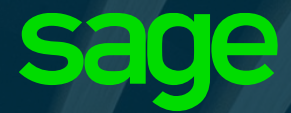

## Sage CRM Calendar

Continued updates to ensure the best usability possible for the feature at the heart of the application

#### Filtering on Calendar Screens

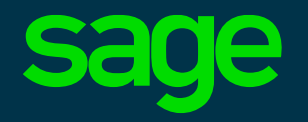

| sage Cl   | RM                                          |                                        |             |                | My CRM 🔻      | Team CR | M 🕶     | Reports 🔻    | Marketing <b>•</b>   | Home                   |              |
|-----------|---------------------------------------------|----------------------------------------|-------------|----------------|---------------|---------|---------|--------------|----------------------|------------------------|--------------|
| Dashboard | Calendar                                    | Contacts                               | Leads       | Opportunities  | Forecasts     | Cases   | Shar    | ed Documents | Preferences          | Groups                 |              |
| Fir<br>My | nd:<br>/ CRM for: Su                        | Q<br>Isan Maye                         | ¥ →         |                |               |         |         |              |                      |                        |              |
| Today     | <ul> <li>▲</li> <li>▲</li> <li>▲</li> </ul> | 🖥 Tuesday, I                           | ebruary 0   | 6, 2018        |               |         |         |              |                      |                        |              |
|           |                                             |                                        |             |                |               |         |         | Meeting      | •                    | Pending                | ▼            |
|           |                                             |                                        |             |                |               |         |         |              | Tue (                | 2/06/2018              |              |
| all day   |                                             |                                        |             |                |               |         |         |              |                      |                        |              |
| 8:00 AM   |                                             |                                        |             |                |               |         |         |              |                      |                        |              |
|           | <b>#8</b> :30AM c                           | all re outstan                         | ding bill   | Design Right I | nc. Reg Barro | w Sus   | san May | /e           |                      |                        |              |
| 9:00 AM   |                                             |                                        |             |                |               |         |         |              |                      |                        |              |
| 10:00 AM  | T-Zone C                                    | 12:00PM Bro<br>Chemicals Inc<br>Iliams | ought forwa | ırd.           |               |         |         |              | <b>#</b> 10:0<br>Sus | 0AM-11:00AM<br>an Maye | Team Meeting |
| 11:00 AM  | Susan M                                     | aye                                    |             |                |               |         |         |              |                      |                        |              |
| 12:00 PM  |                                             |                                        |             |                |               |         |         |              |                      |                        |              |
| 1:00 PM   |                                             |                                        |             |                |               |         |         |              |                      |                        |              |
| 2:00 PM   | Euroland<br>Kieran O                        | :00PM Prosp<br>lia<br>'Toole           | ect Meetin  | g              |               |         |         |              |                      |                        |              |
| 3:00 PM   | Susan M                                     | aye                                    |             |                |               |         |         |              |                      |                        |              |

- Filtering by Action and Status added to Day, Work Week, Week and Month views
- Filters are retained for the duration of session
- Default filter is Pending on screen

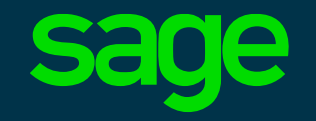

|         | Mon 12/03/2018 |
|---------|----------------|
| all day |                |

|         | Mon 03.12.2018 |
|---------|----------------|
| all day |                |

|         | Mon 2018.03.12 |
|---------|----------------|
| all day |                |
|         |                |

|         | Mon 12.3.2018 |  |
|---------|---------------|--|
| all day |               |  |

 Calendar now displays dates according to the setting in the user preferences area

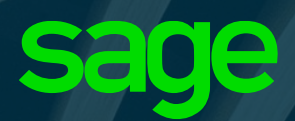

## **Quick Find**

Accessing the information you need as fast as possible

#### **Quick Find configurable results length**

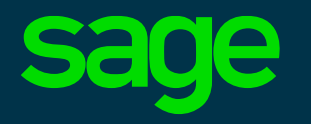

- Maximum number of on-screen results returned by Quick Find can now be configured
- System wide maximum value for all users is set in Quick Find configuration area
- Results appear as a scrollable list

| euro | ~                              | <u>"</u> ) |   |
|------|--------------------------------|------------|---|
| A    | Euro Broadcast Report Ltd      | >          |   |
| *    | Murdoch Gryblo                 | >          |   |
| 9    | Meeting to discuss Eurolandia  | >          |   |
| 9    | Preliminary discussions with D | >          |   |
| 9    | Prospect Meeting               | >          |   |
| A    | Eurolandia                     | >          |   |
| A    | C.D.A. (Europe)                | >          |   |
| A    | Europ Teleperformance          | >          |   |
| A    | European Rothschild            | >          | 1 |
| A    | Multitone (Europe)             | >          |   |
| A    | Norsk Europe                   | >          |   |
| A    | Omega (Europe) Ltd             | >          |   |
| A    | Pizza Europe                   | >          |   |

|                                                                                                   |                |                                                         | My CRM         |
|---------------------------------------------------------------------------------------------------|----------------|---------------------------------------------------------|----------------|
|                                                                                                   |                |                                                         |                |
| X                                                                                                 | istration -> ; | <u>System</u> -> <u>Quick Find</u>                      |                |
| uick Find Co                                                                                      | nfiguratior    | 1                                                       |                |
| Quick Find serv<br>Running                                                                        | vice status:   | Last Quick Find index completed at:<br>09/03/2018 15:36 | Result Size:   |
| ntities to be i                                                                                   | ndexed         |                                                         | 10<br>15       |
| Cases<br>Communicatior<br>Company<br>Lead<br>Opportunity<br>Order<br>Person<br>Quote<br>Solutions |                |                                                         | 20<br>25<br>30 |

#### **Quick Find – Multiline Text fields**

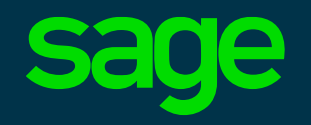

 Quick Find results now include data contained in multi-line text fields

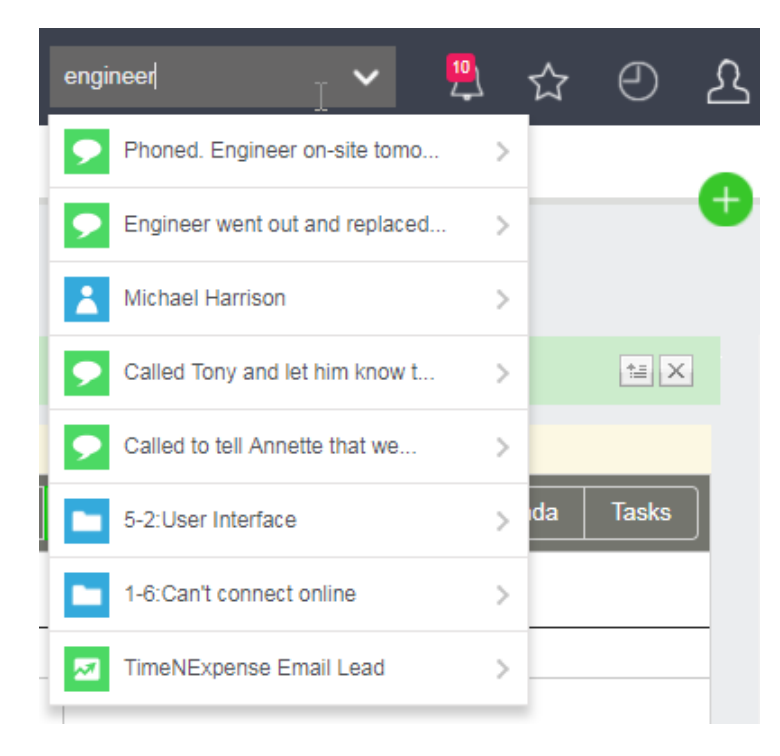

| Severity:                                                   | Assigned To:                                                                                         |
|-------------------------------------------------------------|----------------------------------------------------------------------------------------------------|
| Normal                                                      | Kylie Ward                                                                                           |
| Stage:                                                      | Status:                                                                                              |
| Investigating                                               | In Progress                                                                                          |
| Problem Type:                                               | Solution Type:                                                                                       |
| Software Bug                                                | On-site Engineer                                                                                     |
| Problem Details:<br>Tooltips missing from<br>toolbar icons. | <b>Solution Details:</b><br>Missing file. Send Engineer to install file an investigate its deletion. |

#### **Quick Find results optimisation**

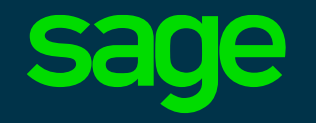

- Quick Find results optimised
- The query now does a full match search combined with wildcard search
- Provides better relevancy scoring on results

| euro | ~                              | <u>"</u> ] |
|------|--------------------------------|------------|
| A    | Euro Broadcast Report Ltd      | >          |
| 1    | Murdoch Gryblo                 | >          |
| 9    | Meeting to discuss Eurolandia  | >          |
| 9    | Preliminary discussions with D | >          |
| 9    | Prospect Meeting               | >          |
| A    | Eurolandia                     | >          |
| A    | C.D.A. (Europe)                | >          |
| A    | Europ Teleperformance          | >          |

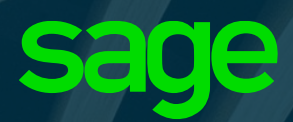

### MailChimp

Results analysis by person and company now available

#### MailChimp Results by Person

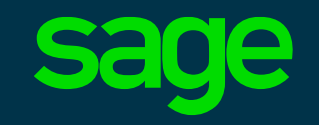

| sage C                | RM                     |           |          | My CRM 🔻 | Team   | CRM 🔻    | Repor  | rts ▼ N | Marketing 🔻  |                       |                  |
|-----------------------|------------------------|-----------|----------|----------|--------|----------|--------|---------|--------------|-----------------------|------------------|
| Summary               | Quick Look             | Marketing | Notes    | Communic | ations | Opportun | nities | Cases   | Addresses    | Phone/E-mail          | Self Ser         |
|                       | Person:                | George    | Revell   |          |        |          |        |         | Ph           | one: 1 561 659        | 4121             |
|                       | Company:               | Spring (  | Computer |          |        |          |        |         | E-I          | mail: <u>GRevell@</u> | <u>demosagec</u> |
| Marketing             | Information            |           |          |          |        |          |        |         |              |                       |                  |
| CRM Solu<br>Yes       | tion Implement         | ted:      |          |          |        |          |        |         |              |                       |                  |
| IT Budget<br><\$1M    | :                      |           |          |          |        |          |        |         | Preferred Da | atabase:              |                  |
| Current S<br>3G Homes | upplier:<br>44 1344 89 | 7 8791    |          |          |        |          |        |         | Current Sup  | plier Description     | :                |
|                       |                        |           |          |          |        |          |        |         |              |                       |                  |

#### MailChimp Campaign Results for Current Person

#### 2 Campaigns, Page 1 of 1

| Campaign Name *                               | Group                                 | <u>Status</u> | Email Open Count | Clicked Urls |
|-----------------------------------------------|---------------------------------------|---------------|------------------|--------------|
| Boston Conference - Email 1                   | US East Contacts                      | Sent          | 2                | 1            |
| Boston Conference - Mail 1 Clicked Interested | Boston Conference - Clicked In Mail 1 | Sent          | 1                | 2            |

- Mailchimp Results are now available on the Person Marketing Tab
- Details MailChimp email marketing campaigns that this person has been included in
- Show count of emails opened and links clicked per campaign

#### MailChimp Results by Company

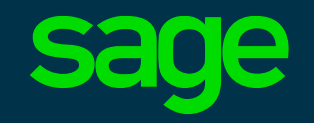

| sage C                          | RM                                           | My CF                             | RM 🔻 Tea                                 | m CRM 👻                | Reports 🔻 Ma         | arketing 🔻                           |                   | Search |           | ~        |
|---------------------------------|----------------------------------------------|-----------------------------------|------------------------------------------|------------------------|----------------------|--------------------------------------|-------------------|--------|-----------|----------|
| Summary                         | Quick Look                                   | Dashboard                         | Marketing                                | Notes                  | Communications       | Opportunities                        | Cases             | People | Addresses | Phone/E- |
| Marketing<br>CRM Solu           | Company:<br>Phone:<br>E-mail:<br>Information | Cross Me<br>1 410 55<br>info.Cros | edical Berkshi<br>8 6460<br>sMedicalBerk | re<br><u>shire@der</u> | <u>nosagecrm.com</u> |                                      |                   |        |           |          |
| IT Budget<br><\$1M<br>Current S | upplier:                                     |                                   |                                          |                        |                      | Preferred Databa<br>Current Supplier | ise:<br>Descripti | on:    |           |          |
| MailChimr                       | Campaign                                     | Populto for C                     | urrent Com                               |                        |                      |                                      |                   |        |           |          |

#### Malichimp Campaign Results for Current Company

1 Campaigns, Page 1 of 1

| Campaign Name +        | Group           | <u>Status</u> | Email Open Count | Clicked Urls | Email Bounced | Unsubscribed |
|------------------------|-----------------|---------------|------------------|--------------|---------------|--------------|
| Company Email Campaign | USEastCompanies | Sent          | 2                | 1            | No            | No           |

- Mailchimp Results are also available on the Company Marketing Tab
- Details MailChimp email marketing campaigns that used <u>company</u> email addresses such as sales@comp.com

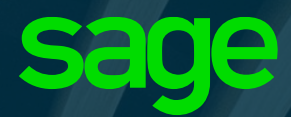

## Main Menu Display

Optimised for variable screen widths

#### Main Menu Display on Narrow Screens

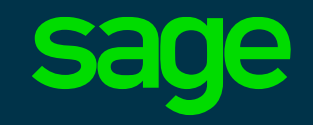

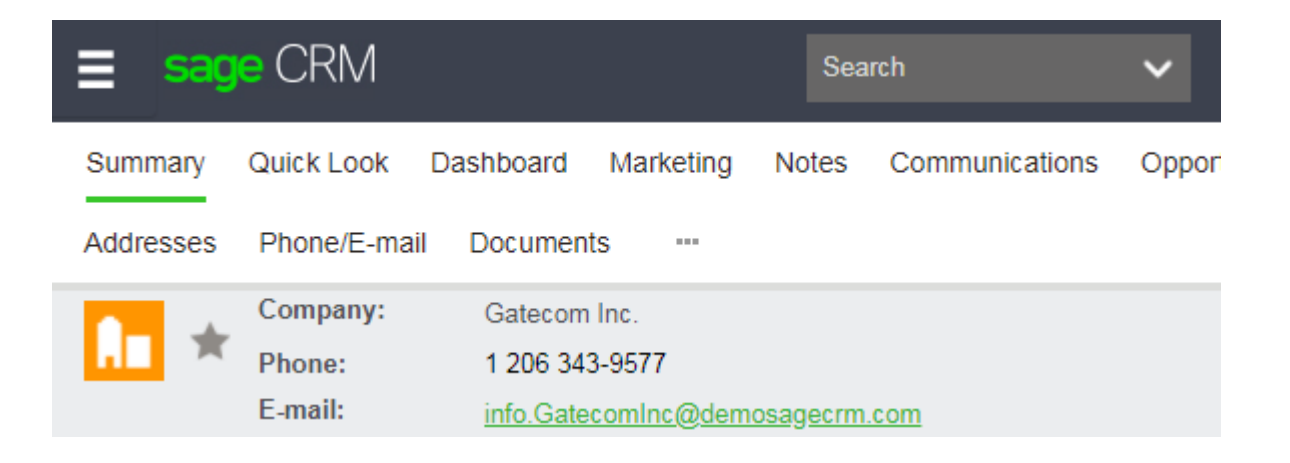

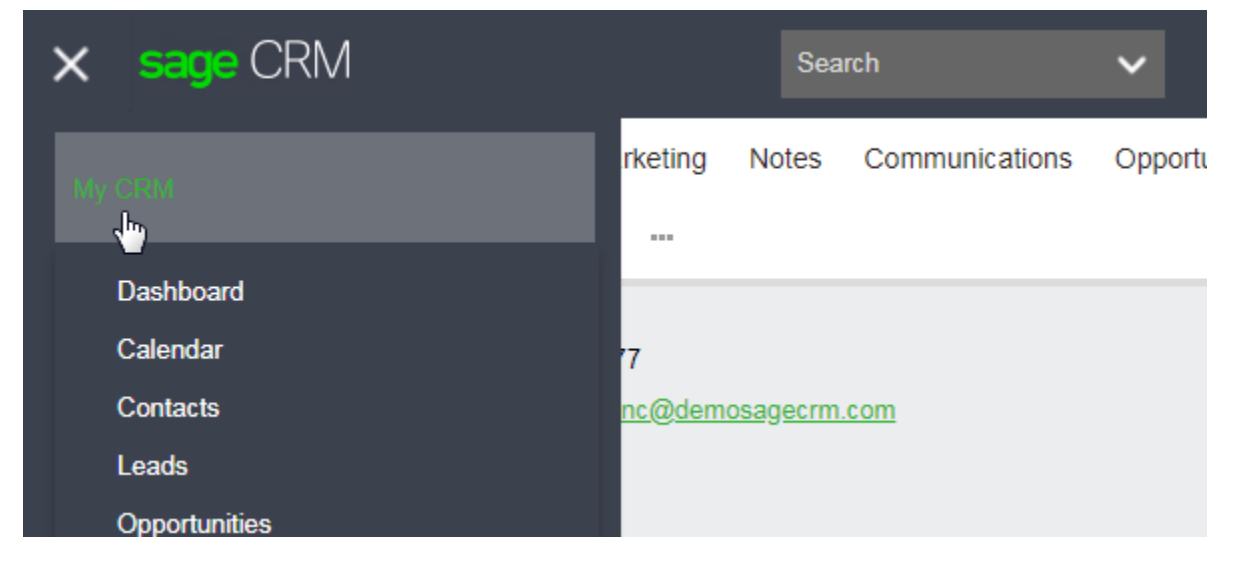

- The Main menu is now optimized for long item names and narrow screens
- A user preference setting of Always or Automatic determines how the main menu is displayed
- On narrow screens the main menu appears as a three horizontal line clickable icon

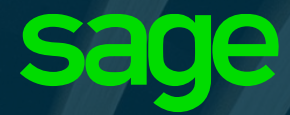

### Gathering and Tracking Consent for Marketing Activities

### **Gathering and Tracking Consent for Marketing**

- Legislation in your regions may require that you have evidence of consent from a contact to be marketed to via email, text, calls etc.
- Sage CRM 2018 R2 has added a simple consent tracking capability, allowing you to store consents from customers against their contact record. Consent can be recorded for multiple types of campaign
- A request for consent can be manually issued, or groups of requests for consent can be issued from Sage CRM, using preconfigured template emails that include an 'accept' link
- When a contact clicks the link to accept marketing communications, this acceptance is recorded in Sage CRM against their record
- Note: to capture consents, your Sage CRM system must be configured with an externally accessible URL, e.g. https://crm.mycompany.com/

#### **Creating Consent Records**

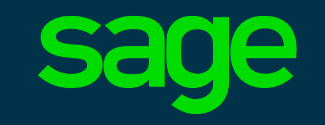

| sage CF                | RM                  | My CRM 👻             | Team CRM 🔻         | Reports 🔻                     | Marketing 🔻       |                   | Searc                | h                         | ~            | 🖞 🖒             | $\Theta$ | ይ     |
|------------------------|---------------------|----------------------|--------------------|-------------------------------|-------------------|-------------------|----------------------|---------------------------|--------------|-----------------|----------|-------|
| Summary                | Quick Look          | Marketing            | Communicatio       | ons Opportu                   | unities Cases     | Addre             | esses                | Phone/E-mail              | Documents    | Consen          | t More   |       |
| *                      | Person:<br>Company: | Sheila N<br>Optiplex | lurray<br>Software |                               |                   | Phone:<br>E-mail: | 353 1<br><u>SMur</u> | 459898<br>ray@demosagecri | <u>n.com</u> |                 |          | U     |
| Consent                |                     |                      |                    |                               |                   |                   |                      |                           |              | C <u>h</u> ang  | le       |       |
| Created:<br>12/02/2018 | 8 10:00             | Contac<br>Email      | t Via:             | Contact Purp<br>E-marketing m | ose:<br>naterials |                   |                      |                           |              | New C           | onsent E | -mail |
| Requested              | 1:                  | Valid u              | ntil:              | Campaign:<br>Panoply Webs     | ite Marketing     |                   |                      |                           |              | Delete          | !        |       |
| Status:<br>New         |                     |                      |                    |                               |                   |                   |                      |                           |              | C <u>o</u> ntir | ue       |       |
|                        |                     |                      |                    |                               |                   |                   |                      |                           |              | Hel <u>p</u>    |          |       |
|                        |                     |                      |                    |                               |                   |                   |                      |                           |              |                 |          |       |

- Consent Records can be created for Person and Lead records
- Multiple consents can be issued per contact record

#### Issuing a Consent Request via email

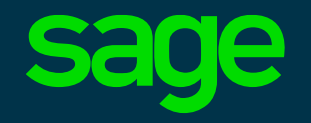

| sage CF                                  | RM                                                                                        | My CRM ▼ Team                           | CRM ▼ Reports ▼                  | Marketing <del>•</del>                                                 | Search                                                                                            | ✓                                       |
|------------------------------------------|-------------------------------------------------------------------------------------------|-----------------------------------------|----------------------------------|------------------------------------------------------------------------|---------------------------------------------------------------------------------------------------|-----------------------------------------|
| Email                                    |                                                                                           |                                         |                                  |                                                                        |                                                                                                   |                                         |
| *                                        | Person: Sheila Murr<br>Company: Optiplex<br>Software                                      | ay                                      |                                  | Phone: 3<br>E-mail: <u>S</u>                                           | 53 1 459898<br>Murray@demosagecrm.com                                                             | •                                       |
| Email                                    |                                                                                           |                                         |                                  |                                                                        |                                                                                                   | Send E-mail                             |
| Template:<br>From:<br>To:<br>CC:<br>BCC: | Person Consent Email<br>System Administrator <admin<br>SMurray@demosagecrm.com</admin<br> | v<br>@panoply-tech.com> v               |                                  | To                                                                     | Tim McGraw<br>Trish Simmons<br>US Meeting Room<br>Vani Halepet<br>Wayne Parcells<br>William Dolan | Cancel<br>Help                          |
| Subject:                                 | Panoply Technologies - our en                                                             | nail communications with                | you                              |                                                                        | Do not file this communic                                                                         | ation                                   |
| Source<br>2= •=                          | e   Q, ■ ■) (X ⊡ ■<br>  4≣ 4≣   ?? 以   = =                                                | i (i) ( ( ( ( ( ( ( ( ( ( ( ( ( ( ( ( ( | Q bà I III B I<br>tyles → Format | <u>U</u> <del>S</del> ×₂ × <sup>a</sup> I <sub>x</sub><br>→ Font → Siz |                                                                                                   |                                         |
| Dear Sh<br>Thanks<br>services            | eila Murray,<br>for being a loyal customer of Par<br>5.                                   | noply Technologies. We v                | alue your business and           | would like to continue to se                                           | nd you email regarding our products and                                                           | t i i i i i i i i i i i i i i i i i i i |
| Please                                   | click <u>here</u> to confirm your consen                                                  | t to receiving email mark               | eting messages from us           | i.                                                                     |                                                                                                   |                                         |
| Kind reg                                 | gards,                                                                                    |                                         |                                  |                                                                        |                                                                                                   |                                         |
| System                                   | Administrator                                                                             |                                         |                                  |                                                                        |                                                                                                   |                                         |
| Panoply                                  | Technologies                                                                              |                                         |                                  |                                                                        |                                                                                                   |                                         |
| At any t                                 | ime, vou can click here to stop re                                                        | ceiving emails from Pan                 | oply Technologies                |                                                                        |                                                                                                   |                                         |

The template emails supplied contain embedded links for the recipient to click

 Templates available for both leads and persons

#### **Example Consent email**

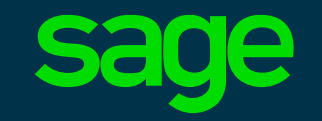

| 4     | Image: Constraint of 15,600         Image: Constraint of 15,600         Image: Constraint of 15,600 <t< th=""><th>-</th></t<> | -   |
|-------|----------------------------------------------------------------------------------------------------|-----|
| Panop | ly Technologies - our email communications with you 📄 Inbox x                                                                                                    | ) 2 |
| ?     | System Administrator <admin@panoply-tech.com> 12:17 PM (7 minutes ago) <math>\swarrow</math> to Sheila 💽</admin@panoply-tech.com>                                                                                                    | •   |
|       | Dear Sheila Murray,                                                                                                    |     |
|       | Thanks for being a loyal customer of Panoply Technologies. We value your business and would like to continue to send you email regarding our products and services.                                                                                                    |     |
|       | Please click here to confirm your consent to receiving email marketing messages from us.                                                                                                    |     |
|       | Kind regards,                                                                                                    |     |
|       | System Administrator                                                                                                    |     |
|       | Panoply Technologies                                                                                                    |     |
|       | At any time, you can <u>click here</u> to stop receiving emails from Panoply Technologies                                                                                                    |     |

Sample email as received by the contact containing embedded links to give or withdraw consent to receiving emarketing emails

#### **Consent Acknowledgement**

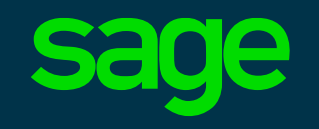

Consent Response URL: https://www.panoply-tech.com/emailmarketing/thankyou.html

← → C D https://www.panoply-tech.com/emailmarketing/thankyou.html

#### Panoply Technologies

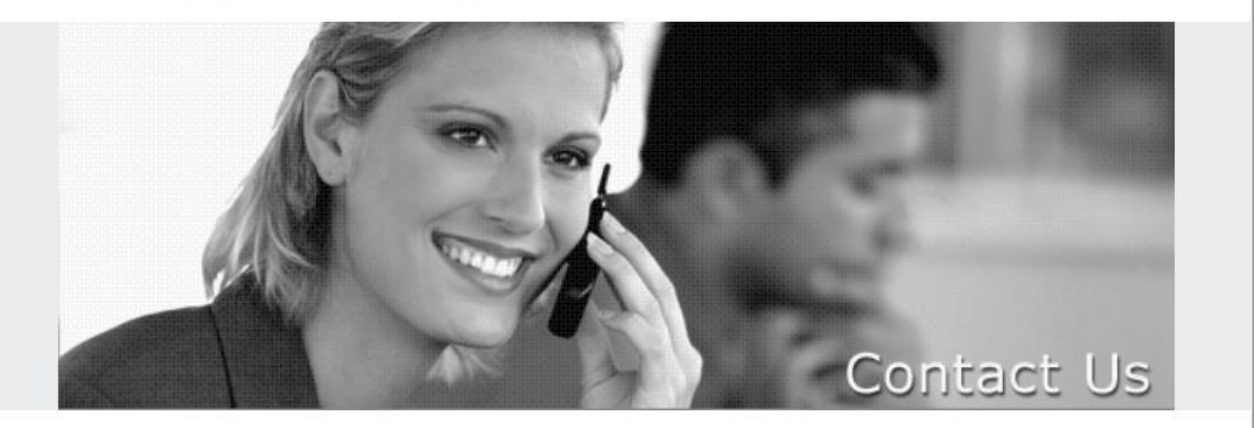

Thanks for your interest in Panoply Technologies! Our team will be in contact shortly.

- After clicking a link in the consent email, the contact is redirected to the organisations website
- This is similar to the existing webto-lead functionality in Sage CRM
- The Consent Response URL is configured in the E-mail Configuration area within Administration / Email and Documents

#### **Automatically Captured Consent**

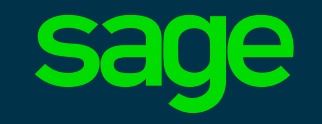

| sage Cl             | RM           | My CRM 👻               | Team CRM 🔻          | Reports 🔻 M  | Marketing 👻       | S         | Search                     | ~            | <u>10</u>  | ☆          | $\Theta$ | ይ |
|---------------------|--------------|------------------------|---------------------|--------------|-------------------|-----------|----------------------------|--------------|------------|------------|----------|---|
| Summary             | Quick Look   | Marketing              | Communications      | Opportunitie | es Cases          | Address   | es Phone/E-mail            | Docum        | ents C     | Consent    | More     |   |
|                     | Person:      | Sheila N               | Murray              |              |                   | Phone: 3  | 353 1 459898               |              |            |            |          | U |
|                     | Company:     | Optiples               | Software            |              |                   | E-mail: S | <u>SMurray@demosagecrr</u> | <u>m.com</u> |            |            |          |   |
|                     |              |                        |                     |              |                   |           |                            |              |            |            |          |   |
| 1 Consent           | record(s), P | age 1 of 1             |                     |              |                   |           |                            |              | <u>N</u> e | W          |          |   |
| Created             | Contact      | <u>Via</u> • <u>Co</u> | ntact Purpose       | Status       | Reque             | ested     | Last Email Link Respo      | <u>nse</u>   |            |            |          |   |
| 12/02/2018<br>10:00 | Email        | E-r                    | marketing materials | Consente     | ed 12/02<br>10:30 | /2018     | 13/02/2018<br>16:32        |              | He         | l <u>p</u> |          |   |
|                     |              |                        |                     |              |                   |           |                            |              |            |            |          |   |

 The consent record is automatically updated after the contact has clicked the link in the email they received

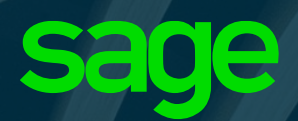

## **Mass Consent Requests**

#### Mass Consent Request

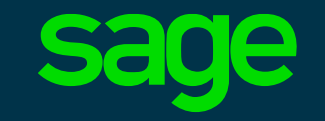

| <mark>ige</mark> CRM |                      | My CRM 🔻   | Team CRM                        | ▼ Reports ▼        | Marketing 🔻      |          | Search      | ~              | 2 🗘             | e 2          |
|----------------------|----------------------|------------|---------------------------------|--------------------|------------------|----------|-------------|----------------|-----------------|--------------|
|                      |                      |            |                                 |                    |                  |          |             |                |                 | Δ            |
| Groups               |                      |            |                                 |                    |                  |          |             |                |                 |              |
| Group Details        | 3                    |            |                                 |                    |                  |          |             |                | Save As         |              |
| Name:                |                      |            | Type:                           |                    | Entity:          | So       | urce View:  |                | C <u>h</u> ange |              |
| CALEads              |                      |            | Dynamic Group                   |                    | Lead             | Lea      | iu          |                | Delete          |              |
| Description:         |                      |            | <b>Available To:</b><br>Private |                    |                  |          |             |                | <u>C</u> ancel  |              |
|                      |                      |            |                                 |                    |                  |          |             |                | Actions:        |              |
| Leads Page           | e 1 of 1             |            |                                 |                    |                  |          |             |                | Merge to        | Word         |
| Leads, r age         |                      |            |                                 |                    |                  |          |             |                | Merge to        | PDF          |
| Status               | Company Name         | First name | Last name                       | Description        |                  | Stage    | Assigned to | Territory      | New <u>T</u> as | k            |
| In Progress          | Storage Independent  | Rich       | Simmons                         | Website Offer #1 - | Lead             | New Lead | Fred Jones  | Marketing - US | New E-m         |              |
| In Progress          | Container Depository | Simon      | Lane                            | ExpenseCheckLea    | ad - Phone       | New Lead | Fred Jones  | Marketing - US |                 |              |
| In Progress          | Dickinson Baptist    | Matt       | Hewson                          | TimeNExpense 2n    | nd Mailshot Lead | New Lead | Fred Jones  | Marketing - US | New Cor         | isent E-mail |
|                      |                      |            |                                 |                    |                  |          |             |                | Export to       | File         |
|                      |                      |            |                                 |                    |                  |          |             |                | Refresh         |              |

 Consent requests can be issued to groups of Leads or Persons

#### Mass Consent Request Template

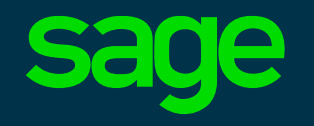

| sage CRM                                                                                                    |                                                                                     | My CRM 🔻                                    | Team CRM  ▼               | Reports 🔻       | Marketing 🔻                                                   |                           | Search                    | ~         |
|----------------------------------------------------------------------------------------------------|-------------------------------------------------------------------------------------|---------------------------------------------|---------------------------|-----------------|---------------------------------------------------------------|---------------------------|---------------------------|-----------|
| Send Mass E-mail                                                                                                    |                                                                                     |                                             |                           |                 |                                                               |                           |                           |           |
| Email                                                                                                    |                                                                                     |                                             |                           |                 |                                                               |                           |                           |           |
| Dedupe against                                                                                                    | other Group:                                                                        |                                             |                           |                 |                                                               |                           |                           |           |
| E-mail Options                                                                                                    |                                                                                     |                                             |                           |                 |                                                               |                           |                           |           |
| Template:<br>From:<br>Subject:                                                                                                    | Lead Consent Email<br>System Administrator <ac<br>Panoply Technologies - yo</ac<br> | ▼<br>Imin@panoply-teo<br>ur recent registra | ch.com> ▼<br>tion with us |                 |                                                               |                           |                           |           |
|                                                                                                    | Choose Field to insert in                                                           | to the E-mail:                              | v                         |                 |                                                               |                           |                           | G         |
| Image: Source         Image: Source         Image: | :                                                                                   | (;;; (;;) (;;) (;;) (;;) (;;) (;;) (;;)     | Styles                    | Format          | <u>U</u> <del>S</del> X <sub>2</sub> x <sup>2</sup><br>→ Font |                           | ⊞≣Ω⊭≍%<br>]•              |           |
| Dear #lead_p<br>You recently r<br>regarding our                                                                                                    | ersonfirstname#,<br>egistered your contact deta<br>products and services.           | ils with Panoply T                          | echnologies. We           | value your priv | acy and need to of                                            | otain your consent in orc | ler to continue to send y | you email |
| Please click <u>h</u><br>Kind regards,                                                                                                    | <u>ere</u> to confirm your consent                                                  | to receiving ema                            | il marketing mess         | sages from us.  |                                                               |                           |                           |           |
| #user_firstnar                                                                                                    | ne# #user_lastname#                                                                 |                                             |                           |                 |                                                               |                           |                           |           |

- Prebuilt templates containing clickable links can be sent to Sage CRM groups of Person and Lead contact records to gather consent
- A unique link in the email sent to every contact, allowing you issue a mass consent email and track individual responses

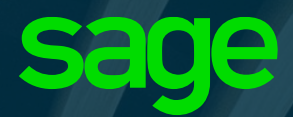

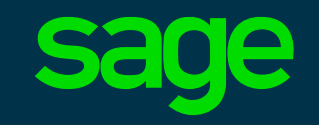

| sage CRM My CRM -                                       | Team CRM 🔻       | Reports 🔻 | Marketing 🔻 |               | Search  |  |
|---------------------------------------------------------|------------------|-----------|-------------|---------------|---------|--|
| New Group Stage 1 of 4                                  |                  |           |             |               |         |  |
| Groups for: Person Group Details                        |                  |           |             |               |         |  |
| Name:                                                   | Туре:            | E         | ntity:      | Source View:  |         |  |
| Website Marketing Campaign - Consented Contacts         | Dynamic Group    | ▼ F       | Person V    | Consented Per | rsons 🔻 |  |
| Description:                                            | Available To:    |           |             |               |         |  |
| All contacts who have given consent for email marketing | Private <b>v</b> |           |             |               |         |  |
|                                                         |                  |           |             |               |         |  |

- You should use the consent received views when building the Sage CRM group for your campaign
- Sage CRM 2018 R2 includes consented record views for lead and person groups

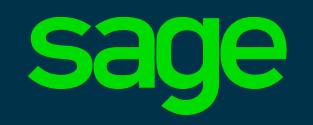

| Group Stage 3 of 4         Image: Comparison         Search Criteria for List         cmgt - Campaign:         Matches this value         cmgt - Contact Purpose:         Matches any of the values:         Does not match any of the values:         Does not match any of the values:        All                                                                                                    | ▼ R      | eports 🔻 |
|----------------------------------------------------------------------------------------------------|----------|----------|
| Groups for: Person         Search Criteria for List         cmgt - Campaign:<br>Matches this value       Campaign:<br>Panoply Website         cmgt - Contact Purpose:<br><ul> <li>Matches any of the values:</li> <li>Does not match any of the values:</li> <li>Third-party offers<br/>Third-party offers<br/>All</li> </ul>                                                                                                    |          |          |
| Search Criteria for List         cmgt - Campaign:         Matches this value         Campaign:         Panoply Website         cmgt - Contact Purpose:         Matches any of the values:         Matches not match any of the values:         Does not match any of the values:        All                                                                                                    |          |          |
| cmgt - Campaign:       Campaign:         Matches this value       Panoply Website         cmgt - Contact Purpose:       Panoply Website         Matches any of the values:       E-marketing matches         Does not match any of the values:       Sales offers         Third-party offers      All                                                                                                    |          |          |
| Matches this value  Matches this value  Compt - Contact Purpose:  Matches any of the values:  Does not match any of the values:  E-marketing matches and the values:  Campaignt.  Panoply Website  Panoply Website Panoply Website Panoply Website Panoply |          |          |
| Image: Contact Purpose:       Image: E-marketing mathematical structure         Image: Contact Purpose:       Image: E-marketing mathematical structure         Image: Contact Purpose:       Image: E-marketing st                                                                                                    | Marketii | Q 🔻      |
| <ul> <li>Matches any of the values: E-marketing mat</li> <li>Does not match any of the values: Sales offers<br/>Third-party offers<br/>All</li> </ul>                                                                                                    |          |          |
|                                                                                                    | rials ▲  |          |
|                                                                                                    | -        |          |

cmgt - Contact Via:

Matches any of the values:

Does not match any of the values:

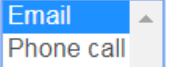

- In this example, all Contacts
  - from whom consent was received
  - for the selected campaign
  - who agreed to receive email marketing materials
  - via email

are being assembled into a Sage CRM group for an email marketing mail.

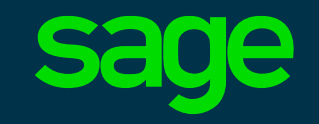

| sa | ge CRM                                       |                 | My CRM 🔻                | Team CRM 🔻       | Reports |
|----|----------------------------------------------|-----------------|-------------------------|------------------|---------|
| Gr | oup Stage 4 of 4                             |                 |                         |                  |         |
| 7  | Groups for: Person                           |                 |                         |                  |         |
| (  | Group Details                                |                 |                         |                  |         |
|    | Name:<br>Website Marketing Campaign - Conser | nted Contacts   | <b>Type:</b><br>Dynamic | Group            |         |
|    | Description:                                 |                 | Available               | e To:            |         |
|    | All contacts who have given consent fo       | r this campaign | Private                 |                  |         |
| 2  | 2 People, Page 1 of 1                        |                 |                         |                  |         |
|    |                                              |                 |                         |                  |         |
|    | Last Name                                    | First Name      | В                       | usiness E-mail   |         |
|    | Murray                                       | Sheila          | S                       | Murray@demosage  | crm.com |
|    | Allen                                        | Zack            | Z                       | Allen@demosagecr | m.com   |

- Completed group of consented contacts
- This group of consented records should be used in email marketing campaigns in regions where consent is required

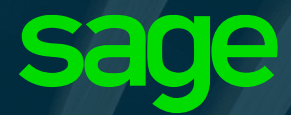

### Deleting Communications and Documents

### **Deleting all Communications for a Person**

- You may wish to remove all of the communications you had with a person or lead in your Sage CRM system
- This is an administrator only feature

| nmary      | Quick Loo           | k Ma          | rketing                           | Notes              | Communication                              | s C           | opportunities                    | Cases                   | Addresses          | Phone/E-                | mail Self Sei                | rvice Doo   | cuments         | Relationships         | Consen |
|------------|---------------------|---------------|-----------------------------------|--------------------|--------------------------------------------|---------------|----------------------------------|-------------------------|--------------------|-------------------------|------------------------------|-------------|-----------------|-----------------------|--------|
| 7          | Person:<br>Company  | :             | Sheila Mu<br>Optiplex<br>Software | ırray              |                                            |               |                                  |                         | Phone:<br>E-mail:  | : 353 1 459<br>SMurray@ | 898<br><u>))demosagecrm.</u> | <u>com</u>  |                 |                       |        |
| omm        | unications, I       | Page 1        | of 1                              |                    |                                            |               |                                  |                         |                    |                         |                              |             |                 |                       |        |
|            | Date / Time 🔻       | <u>Action</u> | Person                            | Subject            | :                                          |               |                                  |                         | User               | Territory E             | kternal Attendee             | s Regarding | g <u>Status</u> | Action:               |        |
| $\searrow$ | 16/01/2018<br>10:10 | Letter<br>In  | Sheila<br>Murray                  | PO rece            | eived                                      |               |                                  |                         | William<br>Dolan   | Ireland                 |                              | ~*          | $\oslash$       | All<br>Status:        | Ŧ      |
| Ċ          | 04/01/2018<br>16:45 | Phone<br>Out  | Sheila<br>Murray                  | Got She            | eila. Sean is out u                        | ntil Moi      | nday                             |                         | William<br>Dolan   | Ireland                 |                              | ~*          | $\odot$         | All                   | •      |
| Ċ          | 30/12/2017<br>10:00 | Phone<br>Out  | Sheila<br>Murray                  | Follow             | Up Call to arrange                         | next s        | tage with Sea                    | n O'Reilly              | William<br>Dolan   | Ireland                 |                              | ~*          | $\oslash$       | <b>Type:</b><br>All   | v      |
| Ċ          | 26/12/2017<br>12:30 | Phone<br>Out  | Sheila<br>Murray                  | Called t           | o see if there is an<br>er care opportunit | oppo<br>and I | rtunity. There s<br>have arrange | seems to be<br>d a demo | a Peter<br>Johnson | Ireland                 |                              |             | $\oslash$       | Territory:            | *      |
| Ţ          | 26/12/2017<br>11:00 | Demo          | Sheila<br>Murray                  | First me           | eeting on their req                        | uireme        | nts                              |                         | William<br>Dolan   | Ireland                 |                              | ~*          | $\oslash$       | Filter                |        |
| Ċ          | 25/12/2017<br>16:30 | Phone<br>Out  | Sheila<br>Murray                  | Made in<br>tomorro | nitial contact. Shei<br>w.                 | a Murr        | ay not availab                   | le. Try                 | Peter<br>Johnson   | Ireland                 |                              |             | $\oslash$       | New <u>T</u> ask      |        |
|            |                     |               |                                   |                    |                                            |               |                                  |                         |                    |                         |                              |             |                 | New <u>A</u> ppointme | ənt    |
|            |                     |               |                                   |                    |                                            |               |                                  |                         |                    |                         |                              |             |                 | New E-mail            |        |

#### **Deleting all Documents for a Person**

- You may wish to remove all documents associated with a Person in Sage CRM
- This is an administrator only function
- Documents will be physically deleted from the Sage CRM server if the current Person is the only record associated with the document

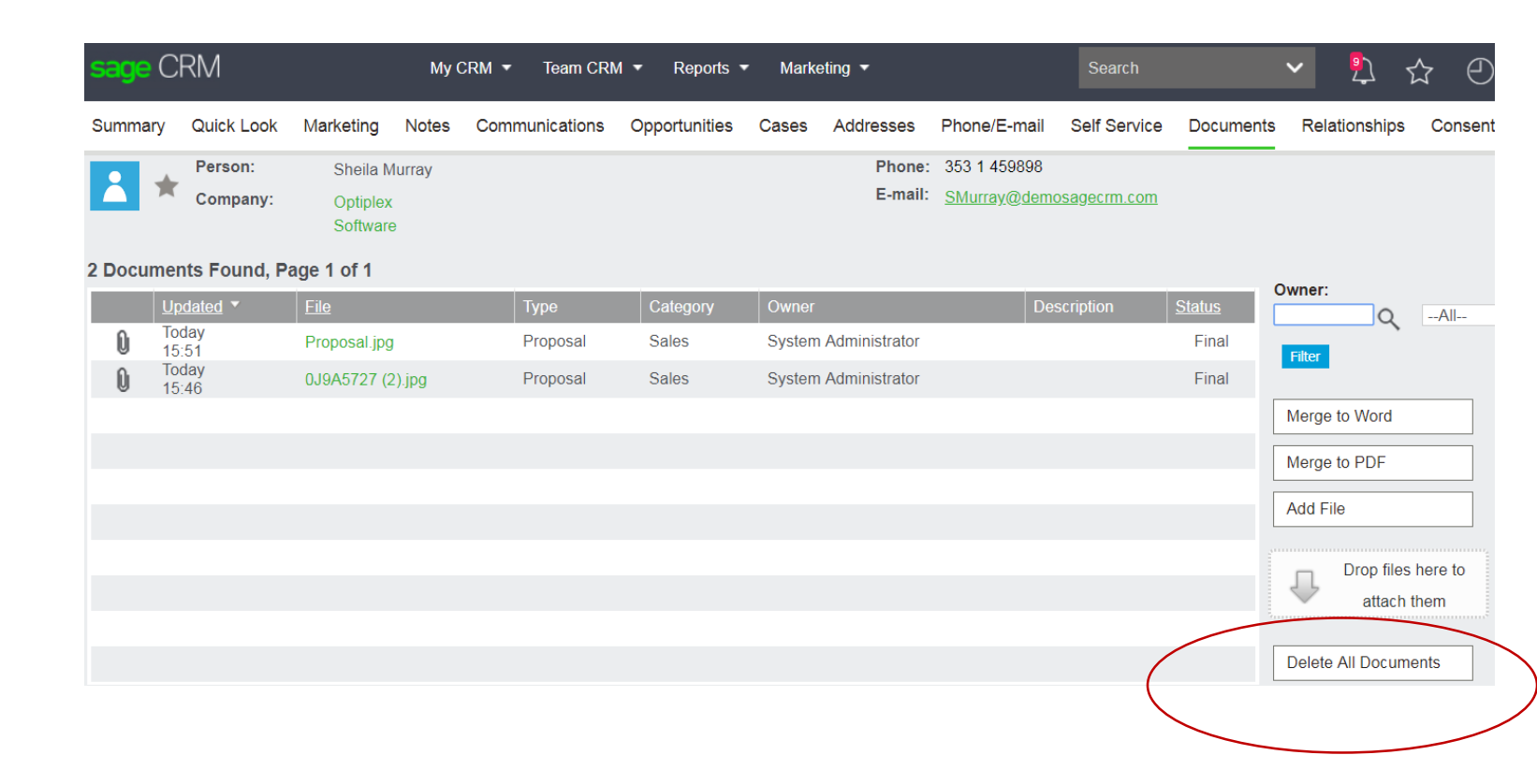

### Mass Delete of Communications and Library Items Sage

 Mass delete of communications and documents is available for Person and Lead groups in Sage CRM

| 24 People, F | Page 1 of 3 |            |                              |                     |                   | Add Records to the |
|--------------|-------------|------------|------------------------------|---------------------|-------------------|--------------------|
| 0 Excluded   |             |            |                              |                     | Go to page 1      | Group              |
| Exclude      | First Name  | Last Name  | Company Name                 | Title               | Phone Full Number | Actions:           |
|              | Paka        | Chan       | Publications Group           | Finance/IT Director | 1 516 903 7102    | Merge to Word      |
|              | Dan         | O'Sullivan | Credit Valley                | Financial Director  | 1 716 783 4568    | Merge to PDF       |
|              | Patrick     | Clark      | Partitions Capital           | Financial Director  | 1 860 291 9351    |                    |
|              | Joan        | Stokes     | Rent-A-Car Group             | Financial Director  | 1 919 231 2451    | New <u>l</u> ask   |
|              | Toby        | Dixon      | Dynamics Systems Aspen       | Financial Director  | 1 732 469 8257    | New E-mail         |
|              | Robert      | Ranadive   | Films Corp Executive         | Financial Director  | 1 914 *964 #VAL   | Export to File     |
|              | Steve       | Hurley     | Public University California | Financial Director  | 1 757 573 5869    |                    |
|              | David       | Parker     | Vuitton Little               | Financial Director  | 1 561 624 1234    | Iviass Opdate      |
|              | Chris       | Jones      | Logical Group                | Financial Director  | 1 212 625 4967    | Mass Delete        |

- This is an administrator only function
- Requires Mass
   Operations feature
   to be enabled

| Mass Delete                 |             |
|-----------------------------|-------------|
| Communications<br>Documents | <b>&gt;</b> |
| Delete selected             | Cancel      |

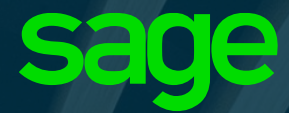

### eMarketing – Shared Personal Data

What you need to know

# Sage CRM Company/Person records shared with MailChimp or Swiftpage are flagged

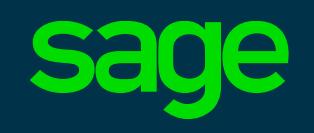

| <mark>sage</mark> C         | RM                          |                     |                    |                                  |
|-----------------------------|-----------------------------|---------------------|--------------------|----------------------------------|
| Summary                     | Quick Look                  | Marketing           | Notes              | Communications                   |
| *                           | Person:<br>Company:         | Arnold E<br>The Sof | 3all<br>tware Forg | ge Inc.                          |
| This screen                 | displays person             | details. To chan    | ge details (       | on the <b>Person</b> panel, clic |
| Last Nam<br>Ball<br>Middle: | e:                          |                     |                    |                                  |
| Title Code<br>Chief Exe     | <b>e:</b><br>cutive Officer |                     |                    |                                  |
| Territory:<br>US East       |                             |                     |                    |                                  |
| Opt out o                   | f E-marketing (             | communicatio        | ons:               |                                  |
| This reco<br>Mailchimp      | rd was sent to              | >                   |                    |                                  |

- Any Company or Person records shared with the MailChimp or Swiftpage email marketing services are flagged automatically
- These services are operated from the USA. For Sage CRM customers in the EU, this means they are transferring personal data outside the EU area

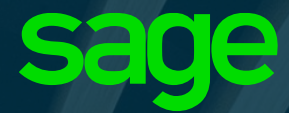

### Other Sage CRM 2018 R2 Changes

Issues and enhancements addressed in this release

#### **Other Changes**

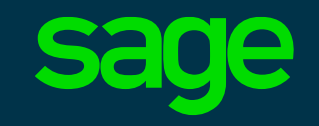

| Sales   Market  | ing Service |  |
|-----------------|-------------|--|
|                 |             |  |
|                 |             |  |
|                 |             |  |
| User Name       |             |  |
| Password        |             |  |
| Change Password |             |  |
|                 | Log On      |  |
|                 |             |  |
|                 |             |  |
|                 |             |  |

- **SQL Server 2017** This is now a supported version for the Sage CRM database
- 50+ Customer issues addressed
- Upgrades You can use the Sage CRM 2018 R2 installation package to upgrade from Sage CRM 2018 R1 and Sage CRM 2017 (all versions)

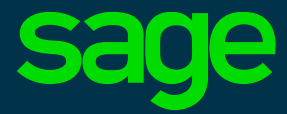

### Thank you

© 2018 The Sage Group plc or its licensors. Sage, Sage logos, Sage product and service names mentioned herein are the trademarks of The Sage Group plc or its licensors. All other trademarks are the property of their respective owners.